## お客様側の操作手順(PC)

7

## クラウドサイン(support@cloudsign.jp)からのメール内「書類を確認する」をクリックし、以下の手順で操作してください。

| 1 「利用規約に同意して書類を開くをクリック                                             | 2 「押印」をクリック                         |          | 3<br>申込書内の押印マ-<br>赤い〇 部分をクリック | -ク中心部の<br>ク      |
|--------------------------------------------------------------------|-------------------------------------|----------|-------------------------------|------------------|
| 加藤 由梨(テスト)(yu-kato@usen.co.jp)様から                                  | 捺印申し込みカフェUSEN.pdf                   |          | トレー<br>諸部 ブロジョントリーム           | 夏夏二-ド            |
| クラウドサインの使い方                                                        | 一 押印                                | P1 >     |                               | 141 111<br>01230 |
| <u>利用規約</u> に同意の上、雷頓の内容を確認してください。<br>日本語 English <b>資</b> 体中文 繁態中文 | 一 押印                                | P2 >     |                               | 序1 2席<br>連席      |
| 利用規約に同意して貴類を聞く                                                     | 伊印                                  | P3 👂     |                               |                  |
| 4 陰影として表示される名称(会社名等)を入<br>カし「押印」をクリック                              | 5<br>次の「 <b>押印</b> 」をクリ<br>③、④を繰り返す | ー<br>-   | 6 すべてに押印が完<br>以下のボタンをクリ       | :了したら<br>ノック     |
| 9<br>打甲 日口                                                         | 捺印申し込みカフェ                           | USEN.pdf | 書類の内容に同                       | 意                |
| 会社名や氏名を入力することで擬似的な印影を生成し、押<br>印することができます。                          | ● 押印                                | P1 >     |                               |                  |
| ※半角または全角スペースで改行されます。<br>株式会社USEN                                   | ● 押印                                | P2 🕽     | 書類の内容に同意して確認を完了し              | ×<br>てよろし デすか?   |
| 押印                                                                 | ● 押印                                | P3 🕻     | **>±n                         | 同意して確認完了         |

クラウドサインからのメール内「書類を確認する」をクリックするか、添付の PDFファイルから内容を確認できます。 申込締結済みの書類データは必ず保管いただきますようお願い申し上げます。

★動画での操作案内はこちら→<u>https://www.youtube.com/watch?v=oWA-9W7YnYw</u>

クラウドサイン(support@cloudsign.jp)からのメール内「書類を確認する」をクリックし、以下の手順で操作してください。

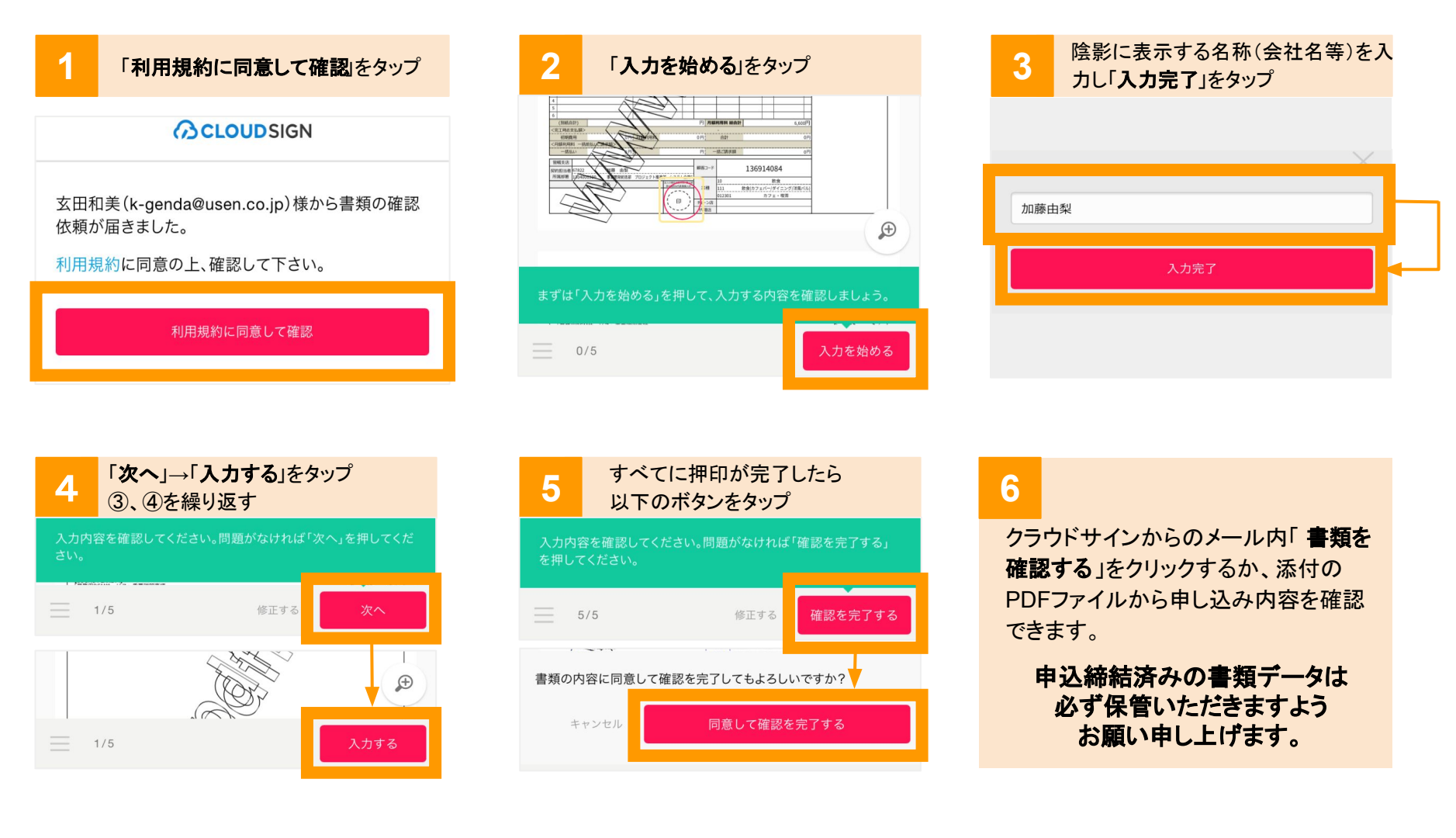

★詳しい操作案内はこちら→<u>https://bit.ly/39GOJ17(※クラウドサイン公式サイトのヘルプマニュアルへ移動します</u>)